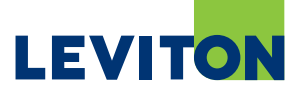

# Upgrading OmniTouch 7 Firmware and Kernel using PC Access Software

### To obtain the latest firmware upgrade for the OmniTouch 7, please follow these steps:

- 1. Start the PC Access Application.
- 2. From the "Help" menu, click "Check for Updates" to start the Updates Wizard.

| Dealer PC Access                                               |              |
|----------------------------------------------------------------|--------------|
| File Options Help                                              |              |
| 🗄 🗋 😂 🔲 😮 Contents                                             |              |
| Account File Name HAI Knowledge Base Controller (Version) Name | A            |
| Check for Updates                                              |              |
| Release Notes                                                  | E            |
| About                                                          |              |
|                                                                |              |
|                                                                |              |
|                                                                |              |
|                                                                |              |
|                                                                |              |
|                                                                |              |
|                                                                |              |
|                                                                |              |
|                                                                |              |
|                                                                |              |
|                                                                |              |
|                                                                |              |
|                                                                |              |
|                                                                |              |
|                                                                |              |
|                                                                |              |
|                                                                | -            |
|                                                                | OFF-LINE .:: |

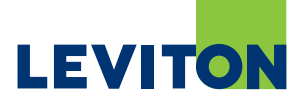

## 3. Click "Next".

| Dealer PC Access                                                                                               |                                                                                                    |                                                                                                    |          |
|----------------------------------------------------------------------------------------------------|----------------------------------------------------------------------------------------------------|----------------------------------------------------------------------------------------------------|----------|
| File Options Help                                                                                              |                                                                                                    |                                                                                                    |          |
| : 🗋 🚔 🔙 🔕 🥔   🏭 🎆   🎅   🗛 -                                                                                    |                                                                                                    |                                                                                                    |          |
| Account File Name Last Mode                                                                                    | d Controller (Version)                                                                                                    | Name                                                                                                    | A        |
| Check For Update                                                                                               | Nizard                                                                                                    | ×                                                                                                    | E        |
| Start<br>This wizard w<br>version of PC<br>You must hav<br>updates.<br>NOTE: You sl<br>Click Next to d<br>QUIT | connect to the PC Access updates we<br>ccess and/or new controller firmware fi<br>an active Internet connection in order<br>uld save and close any open account<br>ntinue or Cancel to quit now. | b ste and check for a newer<br>les.<br>to check for and/or download<br>files before continuing.<br>Next > |          |
|                                                                                                    |                                                                                                    |                                                                                                    |          |
|                                                                                                    |                                                                                                    |                                                                                                    | OFF-LINE |

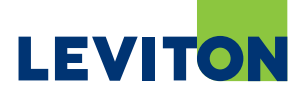

4. If a PC Access update is available, download and install by clicking "Download".

Note: To obtain firmware upgrades for the OmniTouch 7, PC Access Version 3.12.0.716 or later must be installed.

| Help                                                                                                    |                                                                                                    |                                                                                                    |                                                                                                    |
|----------------------------------------------------------------------------------------------------|----------------------------------------------------------------------------------------------------|----------------------------------------------------------------------------------------------------|----------------------------------------------------------------------------------------------------|
| Last Modified                                                                                                    | Controller (Version)                                                                                                    | Name                                                                                                    |                                                                                                    |
| Check For Updates Wiz<br>Program updates<br>Checking for progra<br>Updates found:<br>PC Acce<br>Version:<br>Click [Download] to<br>firmware files. | zard<br>am updates<br>ess 3 (Dealer) English/Italiano/Espa<br>3.15.0.789<br>o download and install this update,<br>Download                                         | anol<br>or [Next] to check for new<br>Next >                                                                                                    |                                                                                                    |
|                                                                                                    |                                                                                                    |                                                                                                    | J                                                                                                    |
|                                                                                                    | Last Modified<br>Check For Updates Wiz<br>Program updates<br>Checking for progra<br>Updates found:<br>PC Acce<br>Version:<br>Click [Download] to<br>firmware files. | Image: Second state of the second state of the second s | Image: Second state of the second state of the second s |

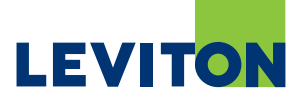

- 5. Next, the Updates Wizard will prompt you if controller firmware updates are available.
- 6. Click "Next".

|                 |                                                                                            | Az-                                                                                                    |                                                                                                    | The second second second second second second second second second second second second second second second s |        |  |
|-----------------|--------------------------------------------------------------------------------------------|----------------------------------------------------------------------------------------------------|----------------------------------------------------------------------------------------------------|----------------------------------------------------------------------------------------------------|--------|--|
| count File Name |                                                                                            | Last Modified                                                                                                    | Controller (Version)                                                                                                    | Name                                                                                                    |        |  |
|                 | Check F                                                                                    | or Updates Wizard                                                                                                    |                                                                                                    |                                                                                                    | ×      |  |
|                 | Con<br>ひどサ<br>サ<br>ゼ<br>ギ<br>ザ<br>ゼ<br>ギ<br>ゼ<br>ギ<br>ゼ<br>モ<br>ギ<br>モ<br>ゼ<br>ギ<br>ゼ<br>モ | troller Firmware update<br>tecking for new control<br>w controller firmware f<br>Al Lumina Pro Version<br>Al Lumina Pro Version<br>Al Lumina Pro Version<br>Al Lumina Pro Version<br>Al Lumina Pro Version<br>Al Lumina Version 3.15<br>Al Lumina Version 3.15<br>Al Lumina Version 3.15<br>Al Lumina Version 3.15<br>Al Lumina Version 3.15 | Iler firmware files<br>ound:<br>3.15 (Castellano).cff<br>3.15 (English)<br>3.15 (English)<br>3.15 (English)<br>3.15 (Francais).cff<br>9.3.15 (Italiano).cff<br>9.3.15 (Italiano).cff<br>9.3.15 (Italiano).cff<br>9.3.15 (Italiano).cff<br>9.3.15 (Italiano).cff<br>9.3.15 (Italiano).cff<br>9.3.15 (Italiano).cff<br>9.3.15 (Italiano).cff<br>9.3.15 (Italiano).cff<br>9.3.15 (Italiano).cff<br>9.3.15 (Italiano).cff<br>9.3.15 (Italiano).cff<br>9.3.15 (Italiano).cff |                                                                                                    | •      |  |
|                 |                                                                                            | Back                                                                                                    | Download                                                                                                    |                                                                                                    | Next > |  |
|                 |                                                                                            |                                                                                                    |                                                                                                    |                                                                                                    |        |  |

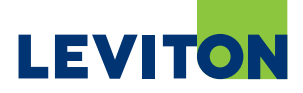

- 7. Next, the Update Wizard will prompt you if OmniTouch 7 firmware upgrades are available.
- 8. If OmniTouch 7 firmware upgrades are available, click "Download" to download the upgrades.

Note: Two upgrade files will be downloaded: 1 for the Firmware and one for the Kernel.

| File Options Help | # III > A7-                                                                                                    |                                                                            |      |   |
|-------------------|----------------------------------------------------------------------------------------------------|----------------------------------------------------------------------------|------|---|
| Account File Name | Last Modified                                                                                                    | Controller (Version)                                                       | Name |   |
|                   | Check For Updates Wizard<br>OmniTouch 7 Firmware Up<br>Checking for new OmniT<br>New OmniTouch 7 firmw<br>OmniTouch 7 Version 1.<br>Kernel Version 1.1 (99A) | odates<br>ouch 7 firmware files<br>are found.<br>12 (99A00-1/2)<br>30-1/2) |      |   |
|                   | < Back                                                                                                    |                                                                            | Next | > |
|                   |                                                                                                    |                                                                            |      |   |

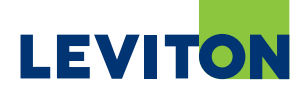

#### To upgrade the OmniTouch 7 Firmware, please follow these steps:

- 1. Start the PC Access application.
- 2. Open the controller account file for the respective controller.
- 3. Click the "OmniTouch 7 Screens" menu item under "Extended Setup".
- 4. Highlight the touchscreen to be updated and click the "Update" button.

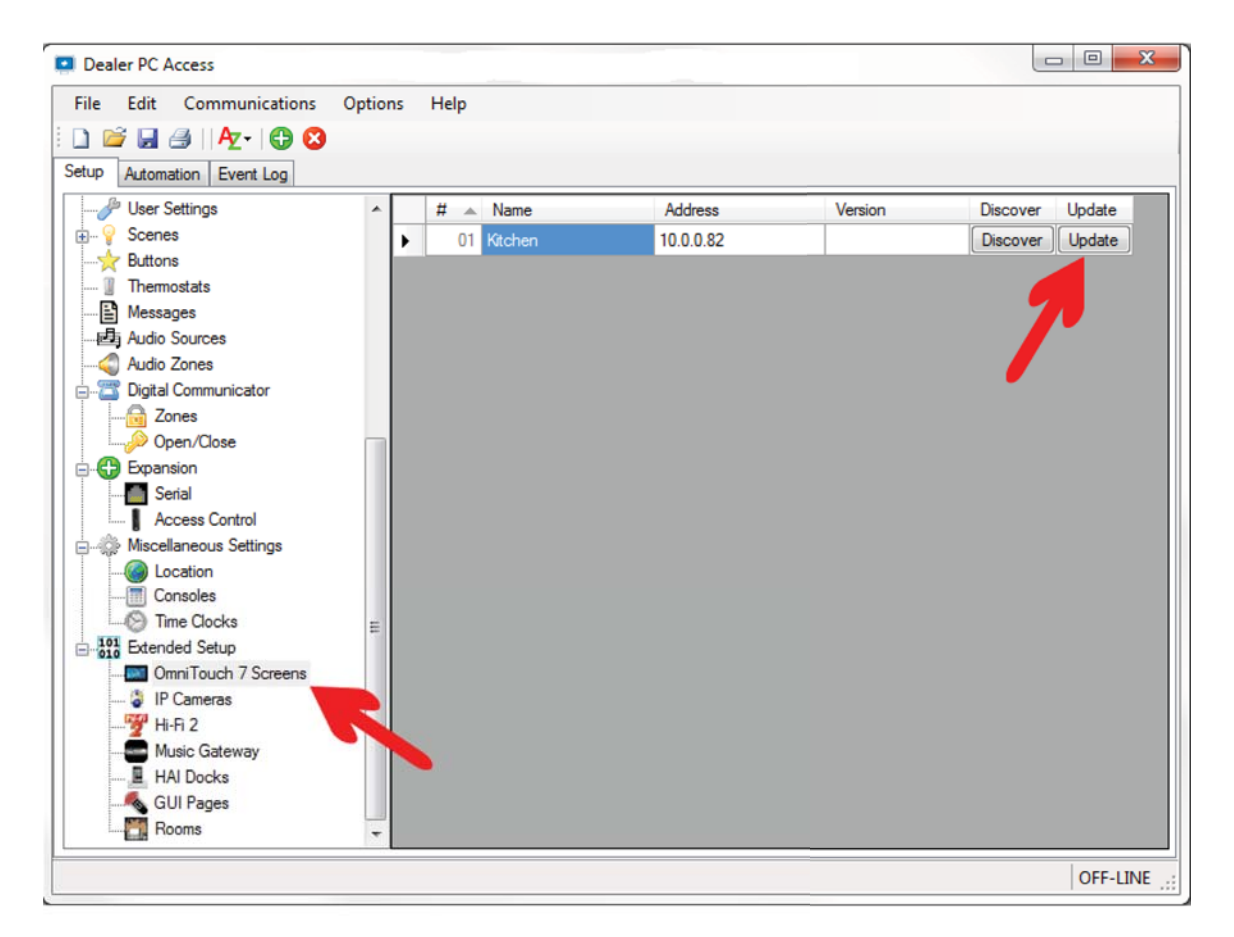

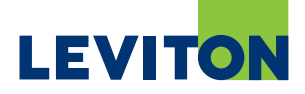

- 5. Navigate to the downloaded OmniTouch 7 firmware files.
- 6. Select the OmniTouch firmware file, Version 1.12 or higher and click "Open".

Note: The OmniTouch firmware upgrade file (e.g. OmniTouch\_7\_Version\_1.12\_99A00-1\_2. ot7f) must be applied first. The Kernel upgrade file (OmniTouch\_7\_Kernel\_ Ver\_1\_1\_99A00-1\_2.ot7f) will be applied after the firmware has been upgraded.

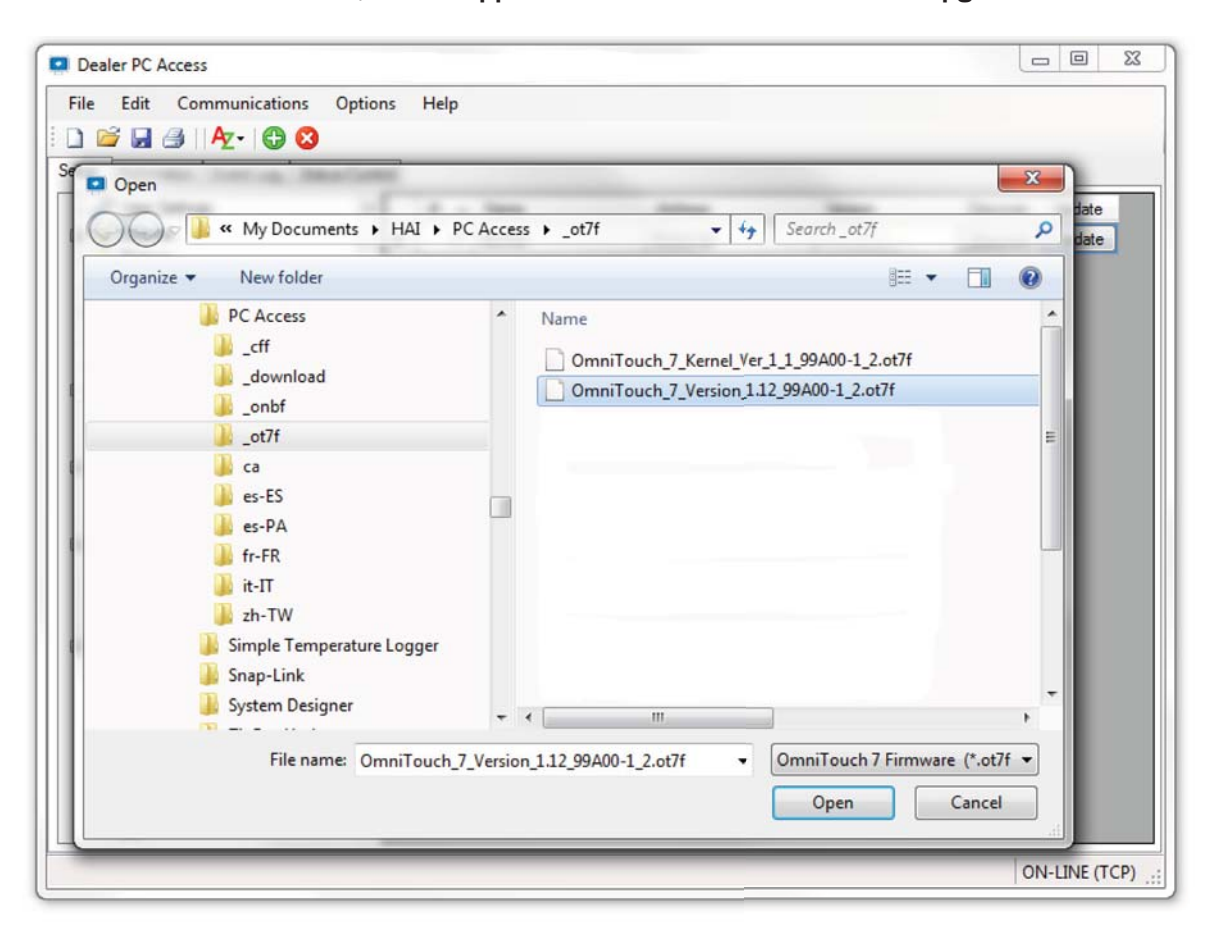

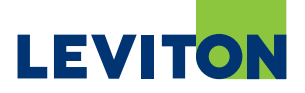

#### 7. Click "Next".

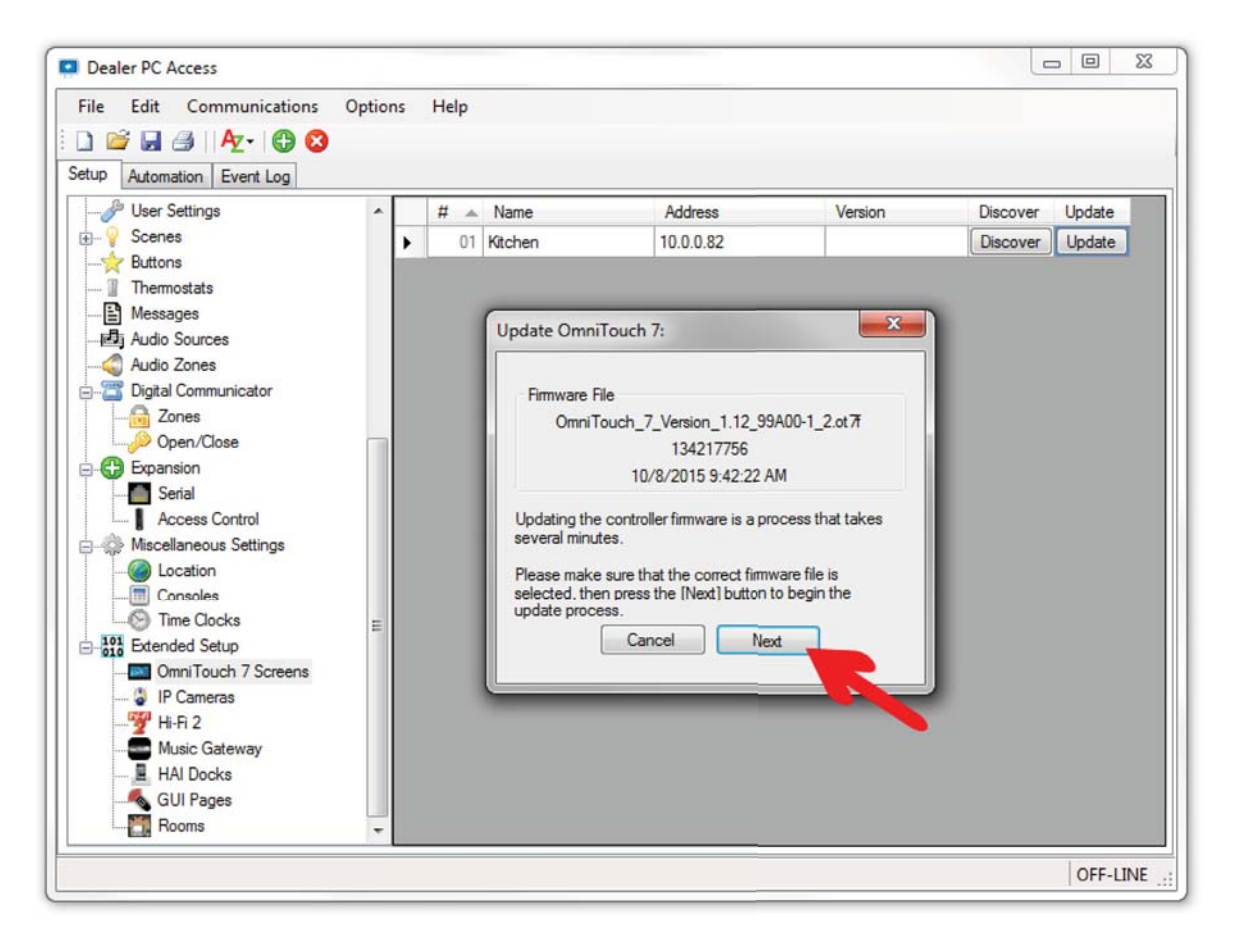

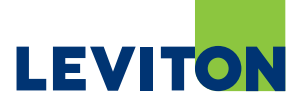

| ile Edit Communications O<br>) 😂 🚽 🎒   Az+ 🔀 🔇<br>tup Automation Event Log                                                                                                    | ption | s I | Help      |                                   |                                                                                                    |               |                      |                  |
|----------------------------------------------------------------------------------------------------|-------|-----|-----------|-----------------------------------|----------------------------------------------------------------------------------------------------|---------------|----------------------|------------------|
| ∲ User Settings<br>∲ Scenes<br>∲ Buttons<br>∭ Thermostats<br>∰ Messages                                                                                                    | ^     | •   | # 🔺<br>01 | Name<br>Kitchen                   | Address<br>10.0.0.82                                                                                    | Version       | Discover<br>Discover | Update<br>Update |
| Audio Sources<br>Audio Zones<br>Digital Communicator<br>Open/Close<br>Expansion<br>Access Control<br>Access Control<br>Access Control<br>Consoles<br>Consoles<br>Time Clocks<br>Time Clocks<br>Time Clocks<br>Access Control<br>Consoles<br>Consoles<br>Time Clocks<br>Access Control<br>Access Control<br>Consoles<br>Consoles<br>Time Clocks<br>Access Control<br>Access Control<br>Consoles<br>Consoles<br>Time Clocks<br>Access Control<br>Consoles<br>Consoles<br>Access Control<br>Consoles<br>Consoles<br>Access Control<br>Consoles<br>Consoles<br>Access Control<br>Consoles<br>Access Control<br>Consoles<br>Access Control<br>Consoles<br>Access Control<br>Access Control<br>Consoles<br>Consoles<br>Access Control<br>Access Control<br>Access Co | H H   |     |           | Firmware F<br>Omni<br>Sending blo | File<br>Fouch_7_Version_1.12_95<br>134217756<br>10/8/2015 9:42:22 /<br>ick 19110 of 131072<br>Cancel Ne | 9A00-1_2.ot7f |                      |                  |

8. The update process should begin. Wait until it completes.

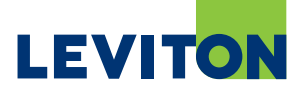

- 9. Once it has completed, press "Close".
- 10. The OmniTouch 7 touchscreen will reboot.
- 10A. If the touchscreen remains black during the reboot process, please power the screen off for two (2) minutes and then reapply power.

Note: Wait for the OmniTouch 7 to restart before moving to the next step.

| Edit Communications    | Option | 15 | Help |            |                            |               |          |        |
|------------------------|--------|----|------|------------|----------------------------|---------------|----------|--------|
| Automation Event Log   |        |    |      |            |                            |               |          |        |
| 🌽 User Settings        | ~      |    | # 🔺  | Name       | Address                    | Version       | Discover | Update |
| Scenes                 |        |    | 01   | Kitchen    | 10.0.0.82                  |               | Discover | Update |
| C Buttons              |        |    |      | ME .       |                            |               |          |        |
| I Thermostats          |        |    |      | -          |                            |               |          |        |
| Messages               |        |    |      | Update Omn | iTouch 7:                  | ×             |          |        |
| Audio Zones            |        |    |      | -          |                            |               |          |        |
| Digital Communicator   |        |    |      | - Democran | Dia                        |               |          |        |
| Zones                  |        |    |      | Omeil      | File                       | 9400.1 2 et 7 |          |        |
| Open/Close             |        |    |      | Cinin I    | 13/217756                  | 5/00-1_2.00/1 |          |        |
| Expansion              |        |    |      |            | 10/8/2015 9:42:22          | AM            |          |        |
| Serial                 |        |    |      |            | 10/0/2013 3.42.227         |               |          |        |
| Access Control         |        |    |      | Disconnect | ed. (Duration: 00:02:19.9) | 120000)       |          |        |
| Miscellaneous Settings |        |    |      | Dicconnect |                            |               |          |        |
| Location               |        |    |      |            |                            |               |          |        |
| Consoles               |        |    |      |            |                            |               |          |        |
| Time Clocks            |        |    |      |            | Close                      | and the       |          |        |
| Die Extended Setup     |        |    |      |            |                            |               |          |        |
| IP Cameras             |        |    |      |            |                            |               |          |        |
| Hi-Fi 2                |        |    |      |            |                            |               |          |        |
| Music Gateway          |        |    |      |            |                            |               |          |        |
| HAI Docks              |        |    |      |            |                            |               |          |        |
| GUI Pages              |        |    |      |            |                            |               |          |        |
| - Rooms                | -      |    |      |            |                            |               |          |        |

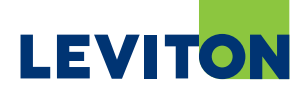

11. After the OmniTouch 7 restarts, highlight the touchscreen again to apply the Kernel upgrade and click the "Update" button.

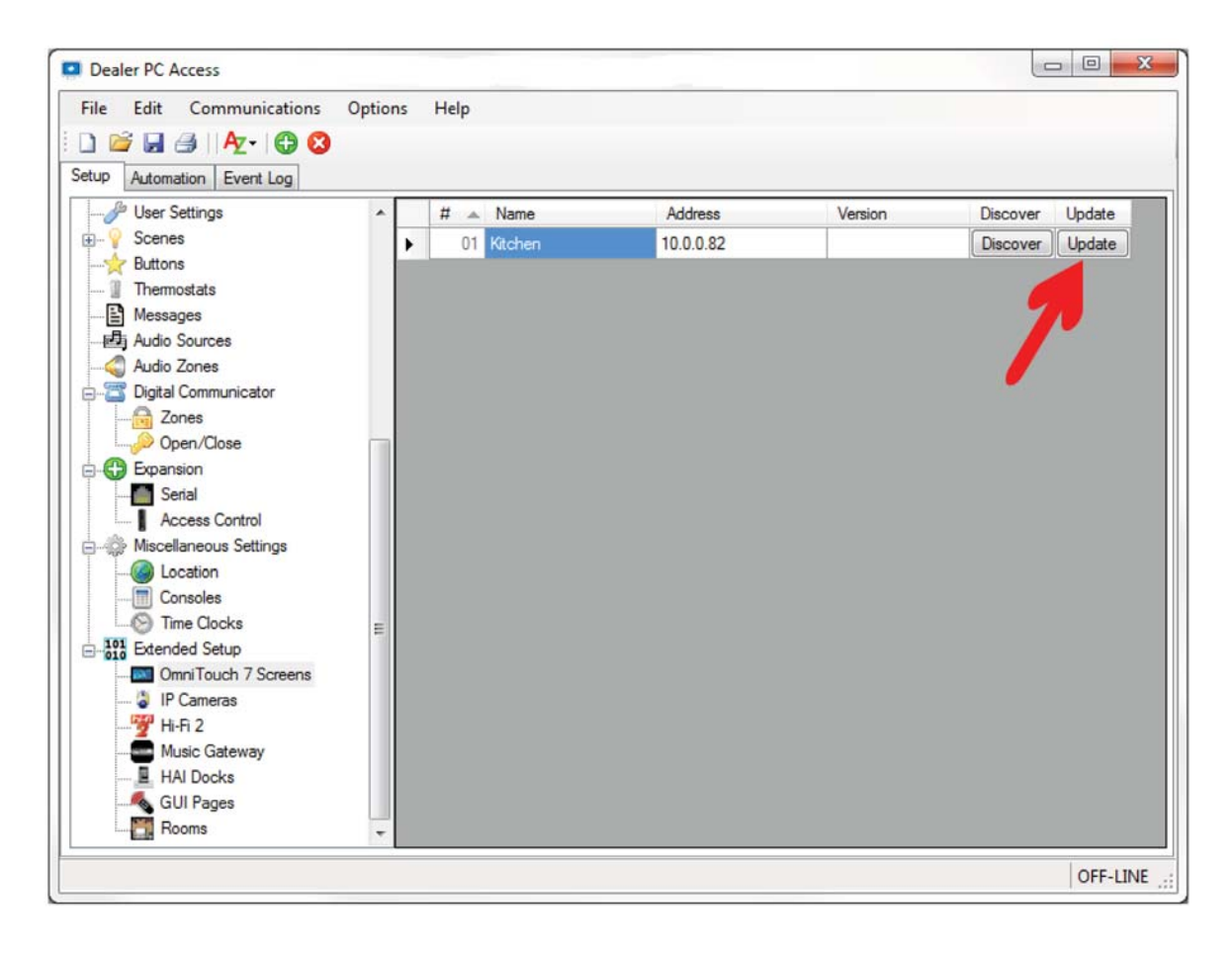

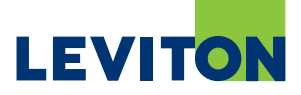

- 12. Navigate to the downloaded OmniTouch 7 firmware files.
- 13. Select the Kernel Upgrade file (e.g. OmniTouch\_7\_Kernel\_Ver\_1\_1\_99A00-1\_2.ot7f), Version 1.1 or higher and click "Open".

Note: The OmniTouch touchscreen must be running firmware version 1.12 or higher before the Kernel upgrade file (e.g. OmniTouch\_7\_Kernel\_Ver\_1\_1\_99A00-1\_2.ot7f) can be applied.

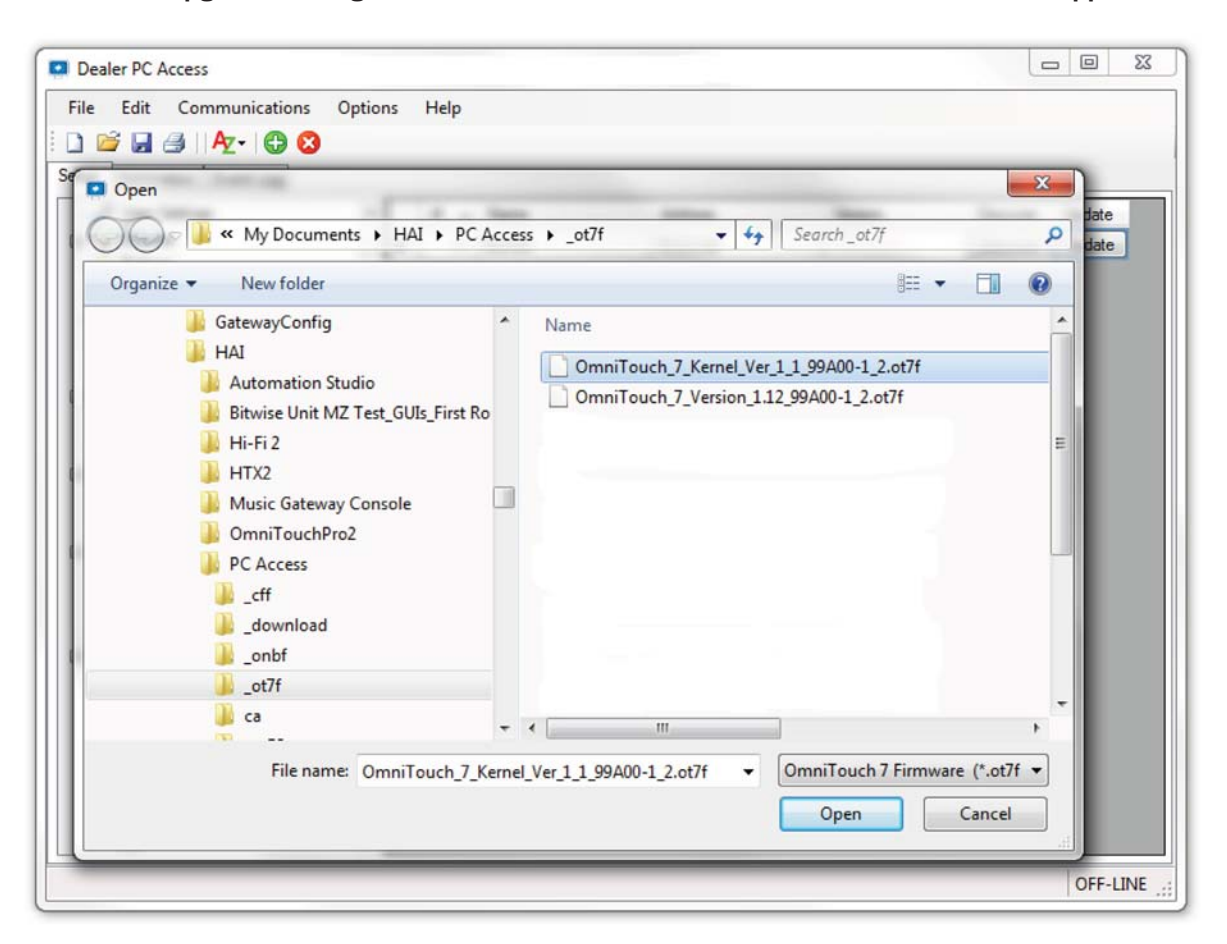

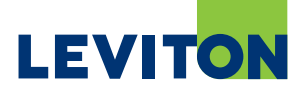

#### 14. Click "Next".

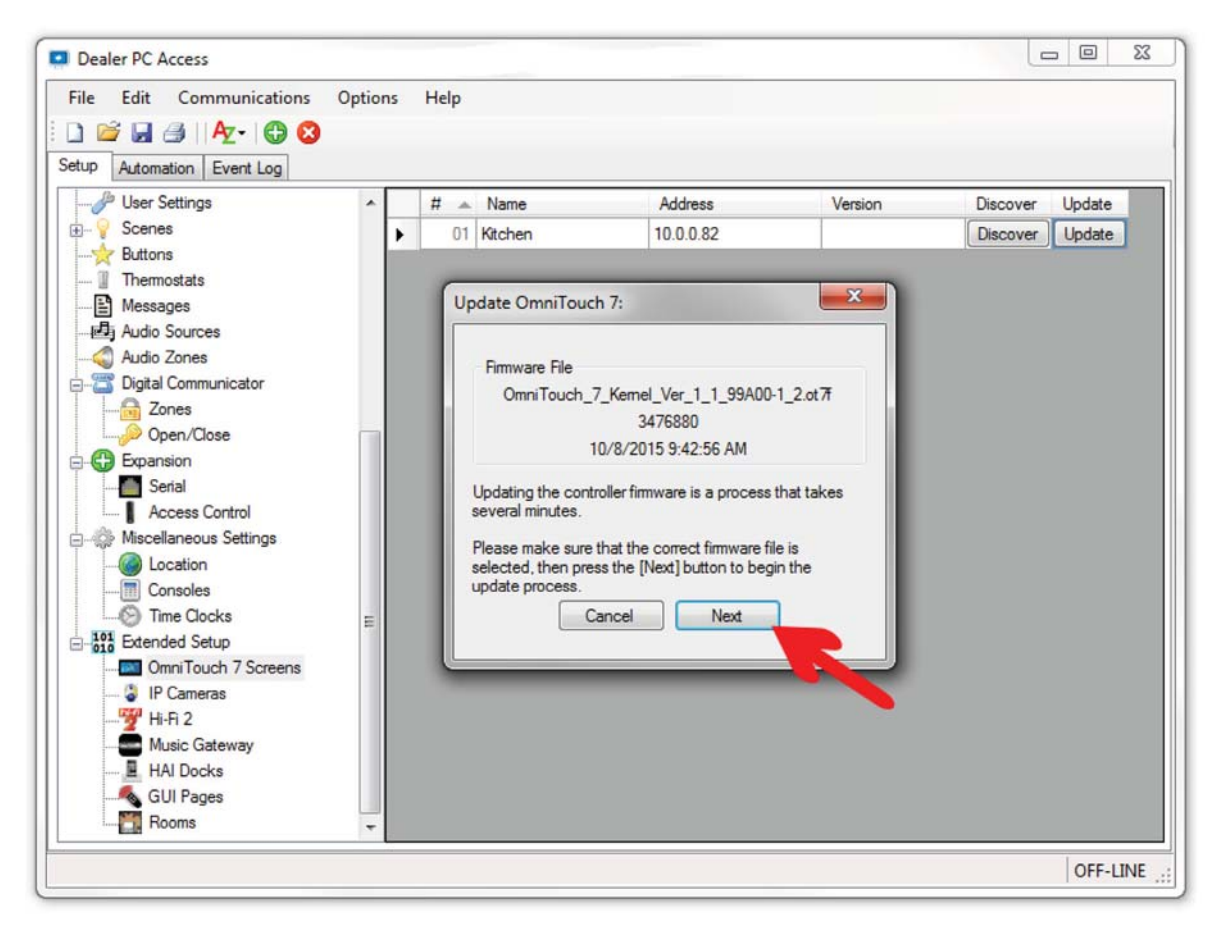

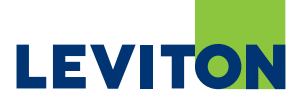

| le Edit Communications                                                                                                    | Optio | ns | He | p         |                                                                                   |                                                                                                    |                             |         |                      |
|----------------------------------------------------------------------------------------------------|-------|----|----|-----------|-----------------------------------------------------------------------------------|----------------------------------------------------------------------------------------------------|-----------------------------|---------|----------------------|
| View Settings     View Settings     Scenes     Buttons     Thermostats     Messages     Audio Sources     Audio Sources     Audio Cones     Digital Communicator     Zones     Open/Close     Setial     Access Control     Miscellaneous Settings     Consoles     Time Clocks     Time Clocks     Time Clocks     Time Clocks     Time Clocks     Time Clocks     Time Clocks     Time Clocks     Time Clocks     Time Clocks     Time Clocks     Time Clocks     Time Clocks     Time Clocks     Time Clocks     Time Clocks     Time Clocks | Ш     | •  | #  | 01<br>Upo | Name<br>Kitchen<br>date OmniTou<br>Firmware File<br>OmniTouch_<br>Sending block 1 | Address<br>10.0.0.79<br>10.0.0.79<br>ch 7:<br>_7_Kemel_Ver_1_1_99/<br>3476880<br>10/8/2015 9:42:56 AM<br>911 of 3396<br>Cancel Next | Versic<br>×<br>A00-1_2.ot 7 | Discove | r Update<br>r Update |
| <ul> <li>IP Cameras</li> <li>Hi-Fi 2</li> <li>Music Gateway</li> <li>HAI Docks</li> <li>GUI Pages</li> <li>Rooms</li> </ul>                                                                                                    |       |    |    |           |                                                                                   |                                                                                                    |                             |         |                      |

15. The update process should begin. Wait until it completes.

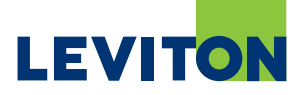

- 16. Once it has completed, press "Close".
- 17. The OmniTouch 7 touchscreen will reboot.

Note: Wait for the OmniTouch 7 to restart before moving to the next step.

| File Edit Communications O                                                                                                    | ptions He | lp                                                                          |                                                                                                    |         |          |                  |
|----------------------------------------------------------------------------------------------------|-----------|-----------------------------------------------------------------------------|----------------------------------------------------------------------------------------------------|---------|----------|------------------|
| Automation       Event Log         User Settings       Scenes         Buttons       Thermostats         Image: Buttons       Messages         Image: Buttons       Audio Sources         Image: Buttons       Audio Sources         Image: Buttons       Audio Sources         Image: Buttons       Audio Sources         Image: Buttons       Audio Zones         Image: Buttons       Digital Communicator         Image: Buttons       Digital Communicator         Image: Buttons       Digital Communicator         Image: Buttons       Serial         Image: Buttons       Serial         Image: Buttons       Serial         Image: Buttons       Serial         Image: Buttons       Serial         Image: Buttons       Serial         Image: Buttons       Serial         Image: Button Button       Serial         Image: Button Button       Serial         Image: Button Button       Serial         Image: Button Button       Serial         Image: Button Button       Serial         Image: Button Button       Serial         Image: Button Button       Serial         Image: Button Button       Serial </th <th>E</th> <th>Name Name Kitchen Vpdate OmniTouc Firmware File OmniTouch_ Disconnected. (C</th> <th>Address<br/>10.0.0.79<br/>h 7:<br/>7_Kemel_Ver_1_1_99A00-1<br/>3476880<br/>10/8/2015 9:42:56 AM<br/>turation: 00:00:03.3570000)<br/>Close Next</th> <th>Version</th> <th>Discover</th> <th>Update<br/>Update</th> | E         | Name Name Kitchen Vpdate OmniTouc Firmware File OmniTouch_ Disconnected. (C | Address<br>10.0.0.79<br>h 7:<br>7_Kemel_Ver_1_1_99A00-1<br>3476880<br>10/8/2015 9:42:56 AM<br>turation: 00:00:03.3570000)<br>Close Next | Version | Discover | Update<br>Update |
| HAI Docks                                                                                                    |           |                                                                             |                                                                                                    |         |          |                  |

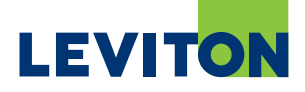

- 18. After the OmniTouch 7 restarts, press the Settings icon on the bottom-right of the OmniTouch 7 menu bar.
- 19. Press and hold the Settings icon for 3 seconds.
- 20. The firmware version is displayed in the title bar. Verify that the Kernel Version is 1.1 or higher.

| OmniTouch 7 Ver: 1.12 (Kernel Ver: 1.1) |                      |                          |  |  |  |  |  |  |  |
|-----------------------------------------|----------------------|--------------------------|--|--|--|--|--|--|--|
| Controller Address:                     | 10.0.0.32            | Touchscreen ID: 1 🗸      |  |  |  |  |  |  |  |
| Controller Port:                        | 4369                 | Controller Type: Omni2 🗸 |  |  |  |  |  |  |  |
| Touchscreen IP:                         | 10.0.0.64            | Language: English -      |  |  |  |  |  |  |  |
| Encryption Keys:                        | **_**_**_**_**_**_** | **_**_**_**_**_**_       |  |  |  |  |  |  |  |
| 1 2 3                                   | 4 5 6                | 7 8 9 0                  |  |  |  |  |  |  |  |
| q w e                                   | r t y                | u i o p                  |  |  |  |  |  |  |  |
| a s                                     | d f g ł              | ı j k l                  |  |  |  |  |  |  |  |
| - Z                                     | x c v t              | onm.                     |  |  |  |  |  |  |  |
| ×                                       | CLEAR                | EXIT SAVE & EXIT         |  |  |  |  |  |  |  |